#### <u>在 MAC OSX 以 LAN 接駁安裝 LBP151dw 驅動程式步驟 (以 OSX 10.11 作示範)</u> LBP151dw printer driver Installation Guide for MAC OSX via LAN (OSX 10.11 as example)

- 到佳能網站 <u>https://hk.canon/en/support/imageCLASS%20LBP151dw/model</u> 下載印表機的網絡設定工具 - MF/LBP Network Setup Tool Please visit <u>https://hk.canon/en/support/imageCLASS%20LBP151dw/model</u> Download the network setup tool of the printer - MF/LBP Network Setup Tool
- 2. 開啟「Canon MF/LBP Network Setup Tool」 Open "Canon MF/LBP Network Setup Tool"

|                                    | Mac_NWST_V230_00               |  |
|------------------------------------|--------------------------------|--|
| ×                                  | 1 of 2 selected                |  |
|                                    |                                |  |
| Canon MF/LBP Network<br>Setup Tool | Documents                      |  |
|                                    |                                |  |
|                                    |                                |  |
|                                    |                                |  |
|                                    |                                |  |
|                                    |                                |  |
|                                    |                                |  |
|                                    |                                |  |
|                                    |                                |  |
|                                    | nen ME// PD Netwerk Cetur Teel |  |
|                                    | ION METLEP Network Setup Tool  |  |

3. 選擇「Wired LAN Connection」 Choose "Wired LAN Connection"

| Select the type of o | Canon<br>connection between | MF/LBP Netwo | rk Setup Tool<br>your computer. |
|----------------------|-----------------------------|--------------|---------------------------------|
|                      |                             | 58           | • Wired LAN Connection          |
| <b>"</b> »           | (ແຼ່ນ)<br>                  | ((           | O Wireless LAN Connection       |
| Useful Tips          | Change                      | Settings     | Continue                        |

選擇「<u>Y</u>es, I want to configure network settings」,按「Continue」
 Choose "<u>Y</u>es, I want to configure network settings", and then click "Continue"

| 2. Are you sure you wa                    | ant to configure network settin | igs for the printer? |  |
|-------------------------------------------|---------------------------------|----------------------|--|
| • Yes, I want to col<br>No, I do not want | nfigure network settings.       |                      |  |

5. 選擇「Easy Setup」,按「Continue」 Choose "Easy Setup", and then click "Continue"

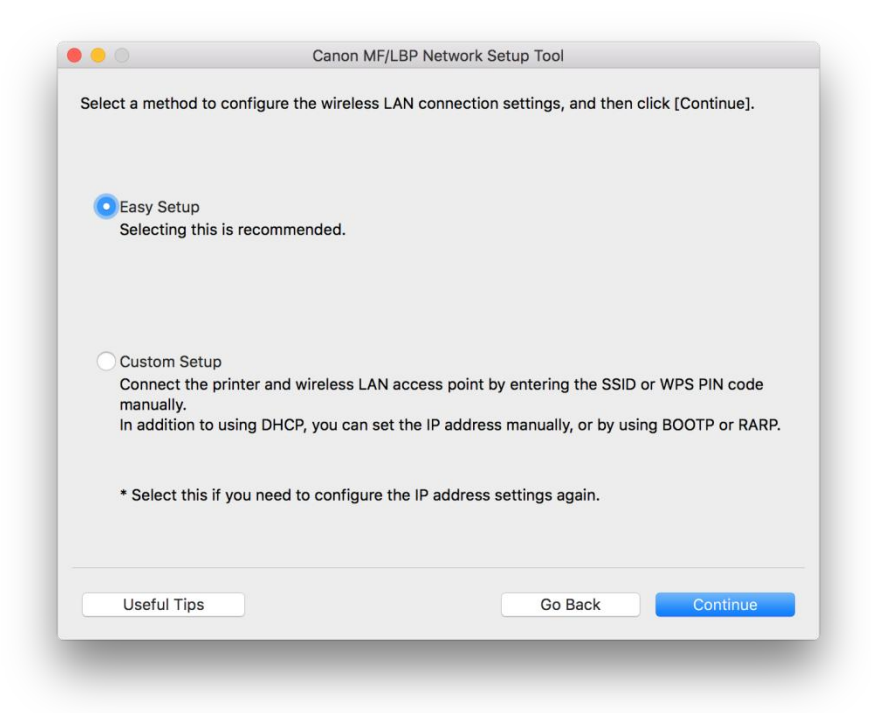

### 6. 使用網絡線連接印表機和路由器,開啟印表機後按「Continue」

Please connect the printer to the router using a LAN cable, turn on printer, and then click "Continue"

| 1. Turn on the printer.         If the printer is already on, turn it off, and then turn it back on again aff a moment.         Image: Continue of the printer is already on, turn it off, and then turn it back on again aff a moment.         Image: Continue of the printer is already on, turn it off, and then turn it back on again aff a moment.         Image: Continue of the printer is already on, turn it off, and then turn it back on again aff a moment.         Image: Continue of the printer is already on, turn it off, and then turn it back on again aff a moment.         Image: Continue of the printer is already on, turn it off, and then turn it back on again aff a moment.         Image: Continue of the printer is already on, turn it off, and then turn it back on again aff a moment.         Image: Continue of the printer is already on, turn it off, and then turn it back on again aff a moment.         Image: Continue of the printer is already on, turn it off, and then turn it back on again aff a moment.         Image: Continue of the printer is already on, turn it off, and then turn it back on again aff a moment.         Image: Continue of the printer is already on, turn it off, and then turn it back on again aff a moment.         Image: Continue of the printer is already on, turn it off, and then turn it back on again aff a moment.         Image: Continue of the printer is already on a moment.         Image: Continue of the printer is already on a moment.         Image: Continue of the printer is already on a moment.         Image: Continue of the printer is already on a mom | 0           | Canon MF/LBP Network Setup Tool                                                                                                    |
|----------------------------------------------------------------------------------------------------|-------------|----------------------------------------------------------------------------------------------------|
| 2. Connect the printer to a router or a hub using a network cable. 3. Click [Continue] to go to next screen. Useful Tips Go Back Continue                                                                                                    | C           | <ol> <li>Turn on the printer.</li> <li>If the printer is already on, turn it off, and then turn it back on again after<br/>a moment.</li> </ol> |
| 2. Connect the printer to a router or a hub using a network cable.<br>3. Click [Continue] to go to next screen.<br>Useful Tips<br>Go Back<br>Continue                                                                                                    | 0           |                                                                                                    |
| 3. Click [Continue] to go to next screen. Useful Tips Go Back Continue                                                                                                    |             | 2. Connect the printer to a router or a hub using a network cable.                                                                              |
| 3. Click [Continue] to go to next screen.      Useful Tips     Go Back Continue                                                                                                    |             | $\overline{\mathbf{v}}$                                                                                                    |
| Useful Tips Go Back Continue                                                                                                    |             | 3. Click [Continue] to go to next screen.                                                                                                    |
|                                                                                                    | Useful Tips | Go Back Continue                                                                                                    |
|                                                                                                    |             |                                                                                                    |

7. 按「Exit」離開網路設定工具

Click "Exit" to exit the Canon MF/LBP Network Setup Tool

| To check if the               | printer has connected to the network correctly,   | refer to Useful Tips.                |
|-------------------------------|---------------------------------------------------|--------------------------------------|
| To save the ope               | eration logs for Canon MF/LBP Network Setup To    | ool, click [Save Operation Logs].    |
| If you configure<br>on again. | ed the wireless LAN connection settings, turn the | e printer off, and then turn it back |
| This step is in               | or necessary in the printer was already turned or | and on when following the steps      |
| on the previous               | s screen.                                         | r and on when following the steps    |
| on the previous               | s screen.                                         | Save Operation Logs                  |

- 到佳能網站 <u>https://hk.canon/en/support/imageCLASS%20LBP151dw/model</u> 下載印表機的驅動程式 - UFRII LT Printer Driver (Go to: <u>https://hk.canon/en/support/imageCLASS%20LBP151dw/model</u> Download the printer driver - UFRII LT Printer Driver)
- 9. 開啟下載檔案「UFRII LT Printer Driver 」,進入「SFP」文件夾 Open "UFRII LT Printer Driver" folder, and then click "SFP"

| ¥                   | 1 item |  |
|---------------------|--------|--|
| ^                   | 1 item |  |
|                     |        |  |
|                     |        |  |
|                     |        |  |
| SED                 |        |  |
| 366                 |        |  |
|                     |        |  |
|                     |        |  |
|                     |        |  |
|                     |        |  |
|                     |        |  |
|                     |        |  |
|                     |        |  |
|                     |        |  |
|                     |        |  |
|                     |        |  |
|                     |        |  |
|                     |        |  |
|                     |        |  |
|                     |        |  |
|                     |        |  |
|                     |        |  |
|                     |        |  |
|                     |        |  |
|                     |        |  |
| Mac_UFRIILT_V140_00 |        |  |
|                     |        |  |

10. 開啓"UFRII\_LT\_\*\*\*.pkg"文件開始安裝印表機驅動程式

Open "UFRII\_LT\_\*\*\*.pkg" folder to start the printer driver installation

|                   |                                   | E SFP   |  |
|-------------------|-----------------------------------|---------|--|
|                   |                                   | 2 items |  |
|                   | ÷                                 |         |  |
| Documents         | UFRII_LT_CARPS2_I<br>nstaller.pkg |         |  |
|                   |                                   |         |  |
|                   |                                   |         |  |
|                   |                                   |         |  |
|                   |                                   |         |  |
|                   |                                   |         |  |
|                   |                                   |         |  |
| Mac_UFRIILT_V140_ | 00 > SFP                          |         |  |

# 11. 按「Continue」

Click "Continue"

|                                        | Install Canon CARPS2/UFRII LT Printer Driver                      |   |
|----------------------------------------|-------------------------------------------------------------------|---|
|                                        | Welcome to the Canon CARPS2/UFRII LT Printer Driver Installer     |   |
| Introduction                           | The following items will be installed:<br>UFRII LT Printer Driver |   |
| License                                |                                                                   |   |
| <ul> <li>Destination Select</li> </ul> |                                                                   |   |
| Installation Type                      |                                                                   |   |
| <ul> <li>Installation</li> </ul>       |                                                                   |   |
| Summary                                | Go Back Continue                                                  | 3 |

## 12. 按「Continue」 Click "Continue"

|                    | Software License Agreement                                                                                                    |
|--------------------|----------------------------------------------------------------------------------------------------|
| Introduction       | English                                                                                                    |
| license            | CANON SOFTWARE LICENSE AGREEMENT                                                                                                    |
| Destination Select | IMPORTANT                                                                                                    |
| Installation Type  | This is a legal agreement ("Agreement") between you and Canon Inc. ("Canon")                                                                                                    |
| Installation       | and governing your use of Canon's software programs including the related manuals<br>or any printed material thereof (the "SOFTWARE") for certain Canon's copying                                                                                                    |
| Summary            | machines, printers and multifunctional peripherals (the "Products").                                                                                                    |
|                    | READ CAREFULLY AND UNDERSTAND ALL OF THE RIGHTS AND<br>RESTRICTIONS DESCRIBED IN THIS AGREEMENT BEFORE INSTALLING<br>THE SOFTWARE. BY CLICKING THE BUTTON INDICATING YOUR<br>ACCEPTANCE AS STATED BELOW OR INSTALLING THE SOFTWARE, YOU<br>AGREE TO BE BOUND BY THE TERMS AND CONDITIONS OF THIS<br>AGREEMENT. IF YOU DO NOT AGREE TO THE FOLLOWING TERMS AND<br>CONDITIONS OF THIS AGREEMENT, DO NOT USE THE SOFTWARE. |
| रप्र               | <ol> <li>GRANT OF LICENSE<br/>Canon grants you a personal, limited and non-exclusive license to use ("use" as<br/>used herein shall include storing, loading, installing, accessing, executing or<br/>displavina) the SOFTWARE solely for the use with Products only on computers</li> </ol>                                                                                                    |

### 13. 按「Agree」

#### Click "Agree"

|      | To continue ins<br>the software lie | talling the software yo<br>ense agreement.                                                                                                    | u must agree to the t                                                                                                    | erms of                                                                                                  |                                                           |
|------|-------------------------------------|----------------------------------------------------------------------------------------------------|----------------------------------------------------------------------------------------------------|----------------------------------------------------------------------------------------------------|-----------------------------------------------------------|
| Inti | Click Agree to c                    | ontinue or click Disagre                                                                                                    | e to cancel the installat                                                                                                    | tion and                                                                                                 | -                                                         |
| Lic  | quit the Installer                  | ••••••••••••••••••••••••••••••••••••••                                                                                                    |                                                                                                    |                                                                                                    |                                                           |
| De   |                                     |                                                                                                    |                                                                                                    |                                                                                                    |                                                           |
| Ins  | Read License                        |                                                                                                    | Disagree                                                                                                    | Agree                                                                                                    | non")<br>nuals                                            |
| Ins  |                                     |                                                                                                    |                                                                                                    |                                                                                                    |                                                           |
| Summ | hary                                | READ CAREFULLY AND<br>RESTRICTIONS DESCRIB<br>THE SOFTWARE. BY                                                                                                    | UNDERSTAND ALL O<br>ED IN THIS AGREEMENT<br>CLICKING THE BUTTOM                                                                                                 | F THE RIGHT<br>BEFORE INST<br>INDICATING                                                                 | S AND                                                     |
| Summ | hary                                | READ CAREFULLY AND<br>REAT CAREFULLY AND<br>RESTRICTIONS DESCRIB<br>THE SOFTWARE. BY<br>ACCEPTANCE AS STATED<br>AGREE TO BE BOUND<br>AGREEMENT. IF YOU DI<br>CONDITIONS OF THIS AG | UNDERSTAND ALL O<br>ED IN THIS AGREEMENT<br>CLICKING THE BUTTON<br>BELOW OR INSTALLING<br>BY THE TERMS AND C<br>D NOT AGREE TO THE FO<br>REEMENT, DO NOT USE TH | F THE RIGHT<br>BEFORE INST<br>N INDICATING<br>THE SOFTWAR<br>ONDITIONS O<br>LLOWING TERR<br>HE SOFTWARE. | S AND<br>ALLING<br>G YOUR<br>RE, YOU<br>OF THIS<br>MS AND |

### 14. 按「Install」 Click "Install"

| •••                                    | Install Canon CARPS2/UFRII LT Printer Driver                      |  |
|----------------------------------------|-------------------------------------------------------------------|--|
|                                        | Standard Install on "Macintosh HD"                                |  |
| Introduction                           | This will take 78.8 MB of space on your computer.                 |  |
| License                                | Click Install to perform a standard installation of this software |  |
| <ul> <li>Destination Select</li> </ul> | on the disk Macintosi HD.                                         |  |
| Installation Type                      |                                                                   |  |
| <ul> <li>Installation</li> </ul>       |                                                                   |  |
| Summary                                |                                                                   |  |
| ~~~                                    | Change Install Location                                           |  |
| ~                                      | Go Back Install                                                   |  |

#### 15. 輸入電腦登入名稱及密碼(如出現以下畫面)

Enter the login username and password of the computer (If this screen is shown below)

| your passw | trying to install new software. Type<br>ord to allow this. |
|------------|------------------------------------------------------------|
| Username:  | CHK-CC                                                     |
| Password:  |                                                            |
|            | Cancel Install Software                                    |

#### 16. 按「Close」 Click "Close"

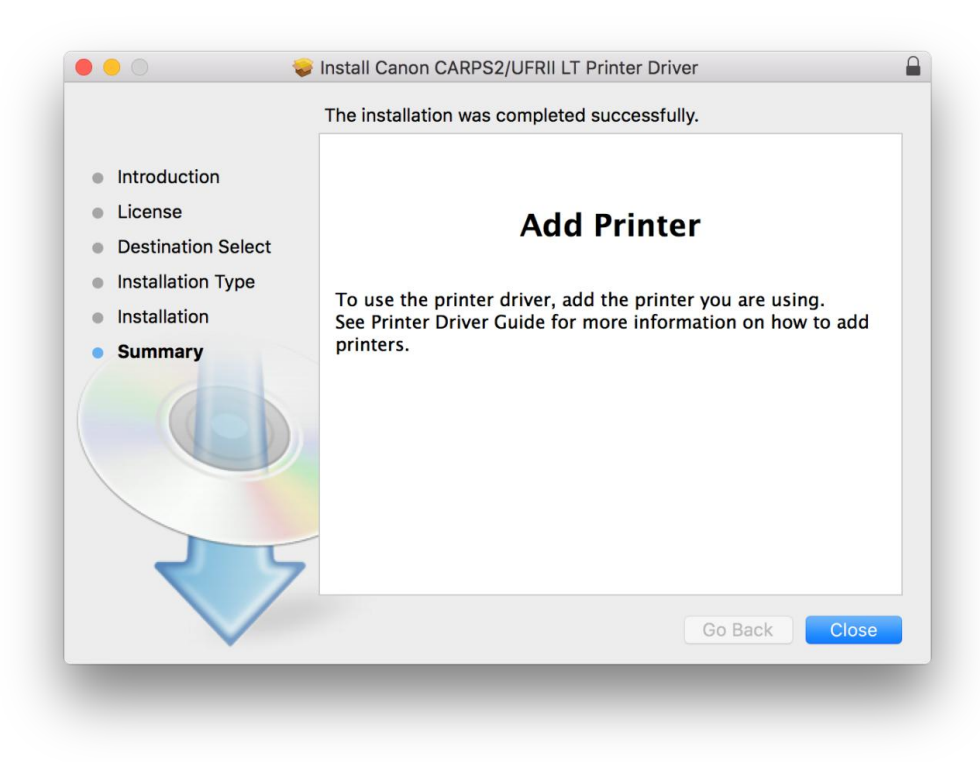

**17**. 完成安裝驅動程式後需新增印表機,按一下電腦左上角< ● >圖案,選擇<系統偏好設定>,再選擇 <印表機和掃描器>

After finished the driver installation, please click the top left corner of the computer < *is* > icon, click <System Preferences>, and then click <Printers and Scanners>

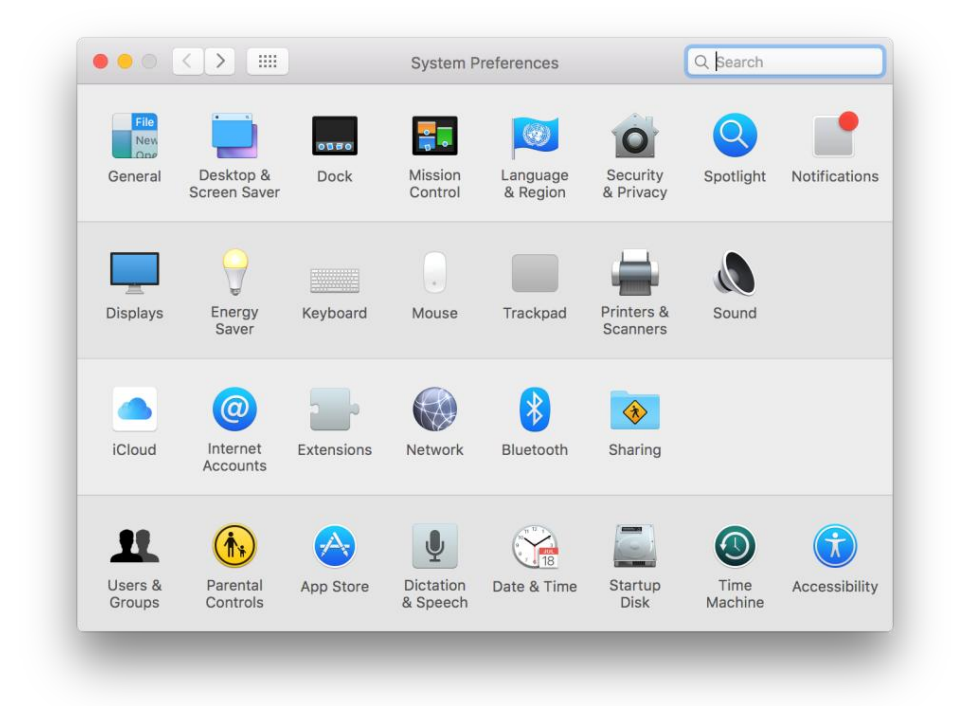

18. 於〔列印和掃描器 (Printers& Scanners)〕 視窗,按一下「+」按鈕加入印表機 In the [Printers & Scanners] window, click the "+" button to register the printer

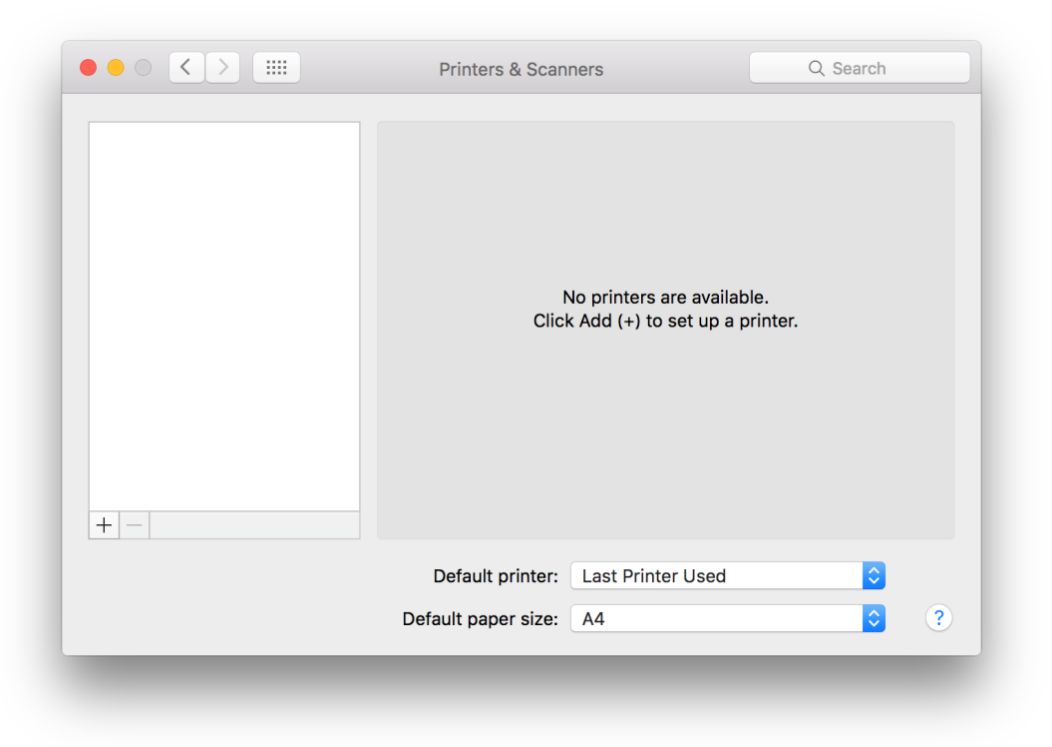

**19.** 名稱選擇「Canon LBP151」,種類「Bonjour」,確認「使用(Use)」為「Canon LBP151」,然後按「加入(Add)」

Choose "Name" as "Canon LBP151", confirm "Kind" as "Bonjour" and "Use" is "Canon LBP151", and then click "Add"

|                    | A      | dd   |         |     |
|--------------------|--------|------|---------|-----|
| 🔒 🛞 🖆              |        | Q Se | arch    |     |
| Default IP Windows |        | Se   | arch    |     |
|                    |        |      |         |     |
| Name               |        | ^    | Kind    |     |
| Canon LBP151       |        |      | Bonjour |     |
|                    |        |      |         |     |
|                    |        |      |         |     |
|                    |        |      |         |     |
|                    |        |      |         | _   |
|                    |        |      |         |     |
|                    |        |      |         |     |
|                    |        |      |         |     |
| Name: Canon L      | .BP151 |      |         |     |
| Location:          |        |      |         |     |
| Use: Canon         | LBP151 |      |         | 0   |
|                    |        |      |         |     |
|                    |        |      |         |     |
|                    |        |      |         | Add |
|                    |        |      | _       | _   |
|                    |        |      |         |     |

- \*\*\* 如「使用(Use)」不是「Canon LBP151」,請按以下步驟設定\*\*\* \*\*\* If "Use" is not "Canon LBP151", please refer to the steps below
- a) 請如下圖打開「使用(Use)」的選單,選擇"Select Software" Please open "Use", and then choose "Select Software"

| Choose a Driver                |  |
|--------------------------------|--|
| ✓ Canon LBP151                 |  |
| Auto Select<br>Select Software |  |
| Other                          |  |

b) 輸入 LBP151 以搜尋「Canon LBP151」 Enter "LBP151", and then choose "Canon LBP151"

|              | Printer | Software |        |    |   |
|--------------|---------|----------|--------|----|---|
|              |         | Q LBP15  | 51     |    | 8 |
| Canon LBP151 |         |          |        |    |   |
|              |         |          |        |    |   |
|              |         |          |        |    |   |
|              |         |          |        |    |   |
|              |         |          |        |    |   |
|              |         |          |        |    |   |
|              |         |          |        |    |   |
|              |         |          |        |    |   |
|              |         |          |        |    | _ |
|              |         |          | Cancel | ОК |   |
|              |         |          |        |    |   |
|              |         |          |        |    |   |
|              |         |          |        |    |   |

20. 新增印表機完成,驅動程式安裝完畢

After the printer is added, driver installation is completed

| Canon I BP151     | Cano                    | on LBP151                       |
|-------------------|-------------------------|---------------------------------|
| • Idle, Last Used |                         | pen Print Queue                 |
|                   | Op                      | ptions & Supplies               |
|                   | Location:               |                                 |
|                   | Kind: Canon             | n LBP151                        |
|                   | Status: Idle            |                                 |
|                   | Share this printer on t | the network Sharing Preferences |
| + -               | Default printer: Last   | t Printer Used                  |
|                   | Default paper size: A4  |                                 |

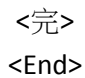